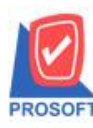

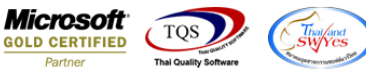

## ระบบ Enterprise Manager

Define Column Setup เพิ่มให้งายเชื่อกำหนดให้รองรับเป็นแบบตัวเลขได้ (แต่เดิมก่อนหน้านี้รองรับเฉพาะแบบข้อกวามได้

## อย่างเคียว)

สามารถเข้าได้ที่ระบบ Enterprise Manager > General Setup > Define Column Setup

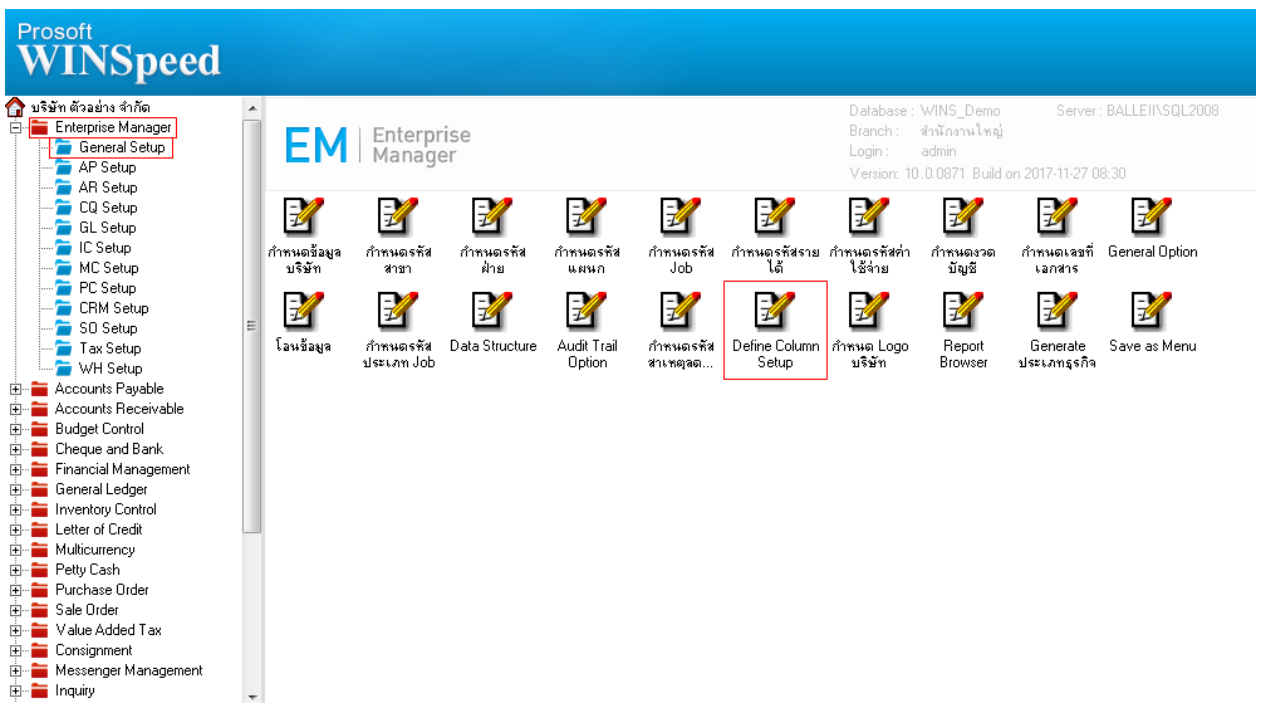

| Define Column                                                                                                    |                                                                                                    |         |                           |
|----------------------------------------------------------------------------------------------------|----------------------------------------------------------------------------------------------------|---------|---------------------------|
| Sale Order                                                                                                    | Order Name                                                                                                    | Caption | Data Type   Size   Displa |
| <ul> <li>Estimate</li> <li>Generate SO</li> <li>Inquiry</li> <li>ชายเชื่อ</li> <li>จัดของ</li> <li>ปรับปรุงวันที่ลูกค้ารับของ</li> <li>รับกิน,ลดหนี้(เงินสต)</li> <li>รับเงินมัดจำ</li> <li>รับเงินมัดจำเครดิต</li> <li>ลดหนี้ลูกหนี้</li> <li>สังขาย</li> <li>สังขาย</li> <li>สังขาย</li> <li>มมัดใบเสนอราคา</li> <li>เพิ่มหนี้อกหนี้</li> </ul> | <ul> <li>✓ III</li> <li>Order</li> <li>Name</li> <li>Data Type</li> <li>Display</li> <li>Edit</li> <li>Default</li> <li>Alignment</li> </ul> | Caption |                           |
| TableName Globalflag 107                                                                                                    | Remark                                                                                                    | quire   |                           |

10